## 「Internet Explorer 11」の互換表示の設定方法

- 1 「Internet Explorer 11」で愛媛県教育研究協議会ホームページなどを表示する。 (各部門からの情報発信のページでもよい。)
- 2 右上の歯車型のアイコン(ツール)をクリックする。
- 3 「互換表示設定(B)」をクリックする。

|                                    |                                      |                   | _ 0 ×       |
|------------------------------------|--------------------------------------|-------------------|-------------|
| (C) (S http://wwwi.e               | snet.ed.jp/portal/                   | ESnetポータルサイト - ×  | 👚 t 👯       |
| ファイル(F) 編集(E) 表示                   |                                      | 印刷(P)             | •           |
| ESnet术-タルサイト -                     |                                      | ファイル(F)           | + [         |
| メインメニュー                            | ESnet内部ポータルサイト                       | 拡大(Z) (100%)      | +           |
| ホーム                                |                                      | セーフティ(S)          | +           |
| 教育、行政機関等リン                         |                                      | スタート メニューにサイトを追加( | (M)         |
| クマウま                               | Welcome fo GJICT S BESnetの概要         | ダウンロードの表示(N)      | Ctrl+J      |
| ア正衣                                |                                      | アドオンの管理(M)        |             |
| ESNetからりの丸らで<br>女如料賞少新美味和          | 教育活動に役立つ情報やセキュリティ向上のための情報を積極的に提供します。 | F12 開発者ツール(L)     |             |
| 又部科子 <b>省</b> 新者 <b></b> 南<br>東京市村 |                                      | ピン留めサイト(G)        |             |
|                                    | 愛媛県教育委員会 愛媛県教育委員会(内部) 愛媛県総合教育センター    | 互換表示設定(B)         |             |
| 00000000                           |                                      | インターネット オプション(0)  |             |
| T MOR                              | ESnetimali +twi-w->                  | バージョン情報(A)        |             |
| 教材用イラスト検索                          | く北美福和人                               | 関連省               | <b>登米</b> 科 |

4 「互換表示設定」が表示されるので、「追加するWebサイト(D)」に「justsize.net」が表示されていることを確認して、「追加(A)」ボタンをクリックする。 表示されていない場合は、「just-size.net」を入力する。

| 互换表示設定                                                                | ×               |  |  |  |
|-----------------------------------------------------------------------|-----------------|--|--|--|
| 互換表示設定の変更                                                             |                 |  |  |  |
| 追加する Web サイト( <u>D</u> ):<br>just-size.net                            | 追加( <u>A</u> )  |  |  |  |
| 互換表示に追加した Web サイト( <u>W</u> ):                                        |                 |  |  |  |
|                                                                       | 削除( <u>R</u> )  |  |  |  |
|                                                                       |                 |  |  |  |
|                                                                       |                 |  |  |  |
|                                                                       |                 |  |  |  |
|                                                                       |                 |  |  |  |
|                                                                       |                 |  |  |  |
|                                                                       |                 |  |  |  |
| ☑ イントラネット サイトを互換表示で表示する(I) 図 Minuscoft 声を使用したのは用(U)                   |                 |  |  |  |
| Microsoft 互換性リストッパビル(U)<br>Internet Explorer のプライバシーに関する声明を読んで詳細を確認する |                 |  |  |  |
|                                                                       |                 |  |  |  |
|                                                                       | 閉じる( <u>C</u> ) |  |  |  |

5 下の「互換表示に追加したWebサイト(W)」に「just-size.net」が表示されている ことと、その下の「イントラネットサイトを互換表示で表示する(I)」「Micorosoft 互換性リストの使用(U)」にチェックが入っていることを確認して、「閉じる (C)」をクリックする。

| 互换表示設定                                                | ×               |
|-------------------------------------------------------|-----------------|
| 互換表示設定の変更                                             |                 |
| 追加する Web サイト( <u>D</u> ):                             |                 |
|                                                       | 追加( <u>A</u> )  |
| 互換表示に追加した Web サイト( <u>W</u> ):                        |                 |
| just-size.net                                         | 削除( <u>R</u> )  |
|                                                       |                 |
|                                                       |                 |
|                                                       |                 |
|                                                       |                 |
|                                                       |                 |
|                                                       |                 |
| 図 イントラネット サイトを互換表示で表示する(1)                            |                 |
| ▼ 121 July 1 Strategy (U)<br>▼ Microsoft 互換性リストの使用(U) |                 |
| <u>Internet Explorer のフライバシーに関する声明</u> を読んで詳細         | を確認する           |
|                                                       |                 |
|                                                       | 閉じる( <u>C</u> ) |
|                                                       |                 |